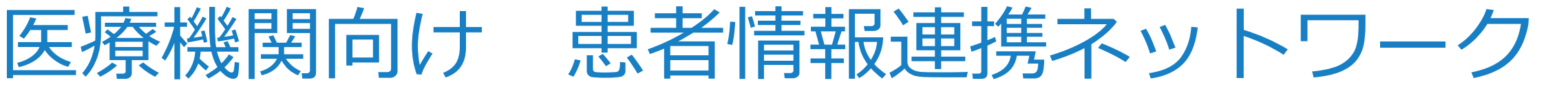

# [KChart]

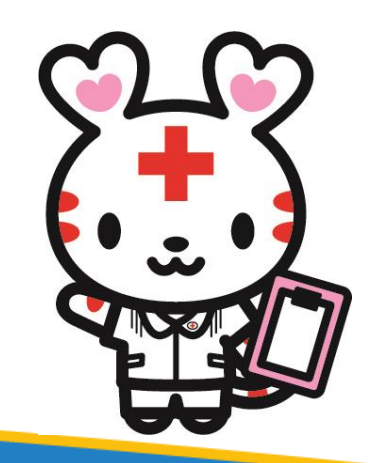

2024年4月

岡山赤十字病院 患者サポートセンター 地域医療連携課

## 岡山赤十字病院 KChart(ケイチャート)のご利用にあたって

- KChartは、倉敷中央病院様が運営するインターネットを利用した連携医療機関向けの患者 情報が閲覧できるシステムです。岡山赤十字病院ではこのシステムを導入し、連携先の医療 機関様に岡山赤十字病院での治療状況や病歴、処方、バイタル、予約状況等の情報を参照し ていただくことができます。
- ②お申込み(登録)方法
  - 1. 指定の様式「医療機関向け 患者情報連携ネットワーク KChart 利用申込書」にご記入いただき、 倉敷中央病院 地域医療連携室宛て(FAX:0120-666-339)へFAXにてお申込みください

【問合せ先】倉敷中央病院総合相談・地域医療センター <u>TEL:086-422-5024</u>

※利用申込書は、岡山赤十字病院ホームページ▶医療機関の方▶患者情報連携ネットワーク からダウンロードできます

- 2. KChartを参照されるユーザごとに必要な ID/パスワード は倉敷中央病院様から発行されます
- 3. 申込後に送付される「患者情報の共同利用宣言について」の院内掲示が必要になります

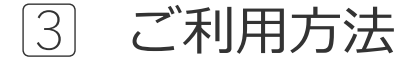

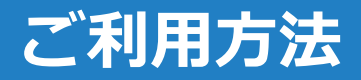

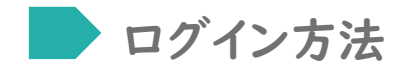

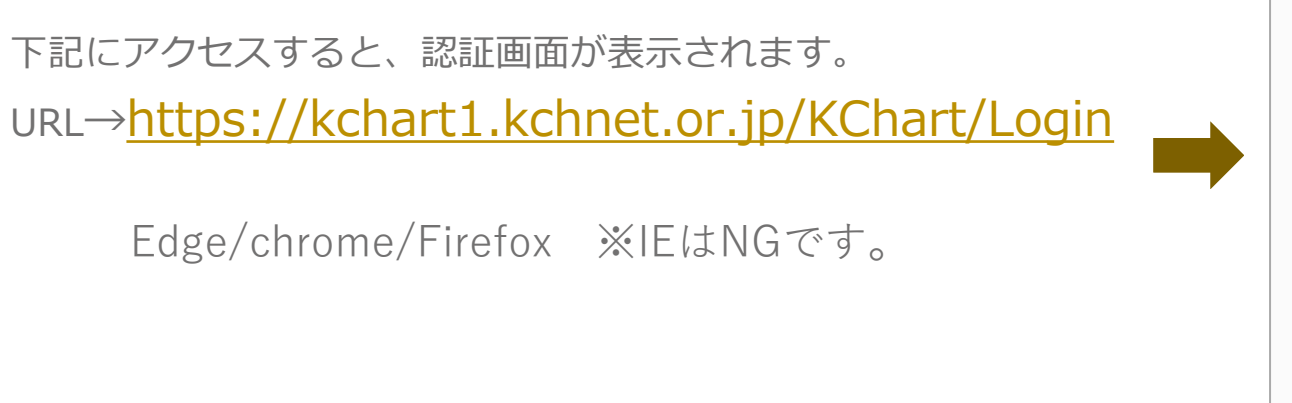

| ユーザ・ | 18 | スワー | ドの | 入力 |
|------|----|-----|----|----|
|------|----|-----|----|----|

| 認証が必要         |                    | × |
|---------------|--------------------|---|
| http:/<br>ਰੁੱ | ,にはユーザー名とパスワードが必要で |   |
| このサイトへの接続     | は保護されていません         |   |
| ユーザー名:        |                    |   |
| パスワード:        |                    |   |
|               | <b>ログイン</b> キャンセル  | 1 |
|               |                    |   |

| ユーザーIDとパスワードを入力            |
|----------------------------|
| します。                       |
| その際に、ユーザーIDの前に             |
| は、ドメイン名「kch¥」の入力           |
| を行ってください。(Google           |
| Chromeではkch¥は不要)           |
| 例:IDが <b>user01</b> の場合、入力 |
| は kch¥user01 正常に開けな        |
| い場合は ユーザーIDを               |
| user01@kch のように、後ろに        |
| @kchをつけて入力してださい。           |
|                            |

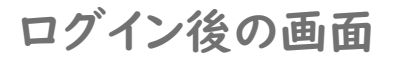

| OEC <del>,</del> | テスト病院 OI     | EC FZF     |        |        |     |        | 文字サイズ |            | had       |
|------------------|--------------|------------|--------|--------|-----|--------|-------|------------|-----------|
| ◎、患              | 君検索          | 🥌 カルテ      | 1 💎 J  | バイタル   | ) I | 📩 公開依頼 | 天中小   |            | narg      |
|                  |              |            |        |        |     |        |       |            |           |
| 公開               | <b>昇医療機関</b> |            |        |        | T   | 患者氏名   |       |            |           |
| 患者               | fNo.         |            |        |        |     | 患者力ナ   |       |            |           |
|                  |              |            |        |        |     |        |       | クリア        | 検索        |
| No               | 正々           | <b>b</b> + | 忠老Na   | WH PUI |     | 什正     | 南洋来只  | 匠咴继胆       | な合ドューフ    |
| NO.              | 以石           | )))        | 志自110. | נתבן   |     | ותידו  | 电祜钳与  | 1二7月17月17月 | NUCEL 1-7 |

## **1. 公開依頼** ①

公開医療機関の選択

| OECテスト病院 OEC テスト<br>へ、患者検索<br>響 対                                                      | カルテ 🎽 📑 公開      | 開依頼 大中   | x<br>小             | KChart  |
|----------------------------------------------------------------------------------------|-----------------|----------|--------------------|---------|
| <ul> <li>公開医療機関 ※必須</li> <li>患者No</li> <li>患者氏名</li> <li>患者カナ</li> <li>生年月日</li> </ul> | n病院<br>丙院<br>丙院 | •        | 郵便番号<br>住所<br>電話番号 | クリア 検索  |
| No. 氏名                                                                                 | カナ              | 患者No. 性別 | 住所                 | 電話番号 開示 |

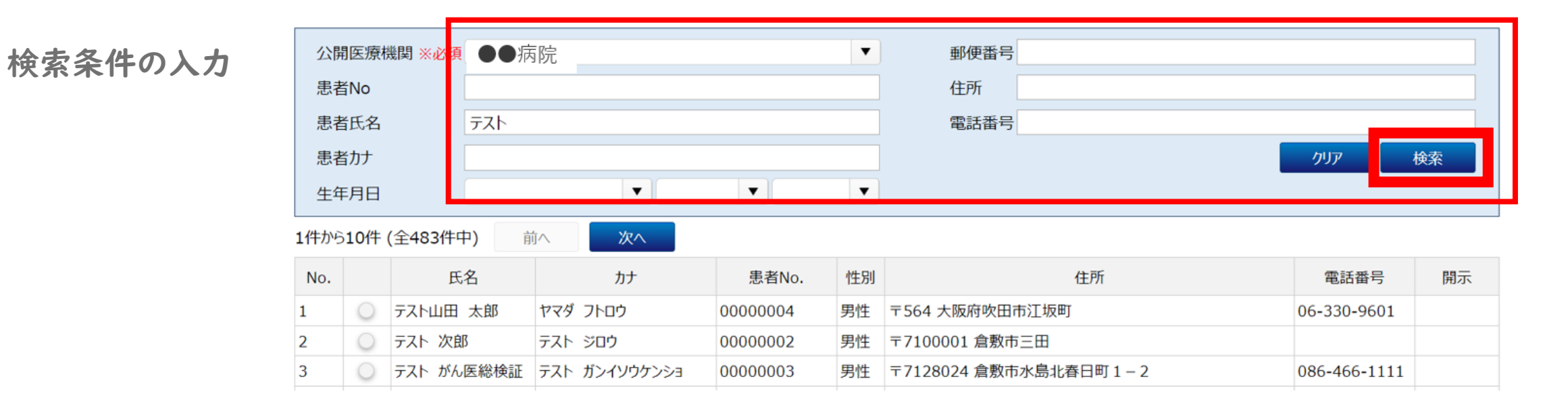

#### 各種確認 : 自院患者ID登録/目的登録/共同利用宣言/ ··> 登録

| 6  | ۲          | テスト 医事     | テスト イジ     | 0000026 | 男性 | 〒7128567 岡山県倉敷市水島南春日町1-1 | 0120-1234-<br>5678 |  |
|----|------------|------------|------------|---------|----|--------------------------|--------------------|--|
| 7  | $\bigcirc$ | テストその他 太郎  | テストソノタ タロウ | 0000027 | 男性 | 〒7128065 倉敷市水島西千鳥町       |                    |  |
| 8  | $\bigcirc$ | テストTPHA 陰性 | テスト インセイ   | 0000029 | 男性 |                          |                    |  |
| 9  | $\bigcirc$ | てすと 35     | テスト 35     | 0000035 | 男性 | 〒7128046 倉敷市福田町古新田893    |                    |  |
| 10 | $\bigcirc$ | テスト 患者     | テスト カンジヤ   | 0000037 | 男性 | 〒7128051 倉敷市中畝 5 - 1 0   |                    |  |

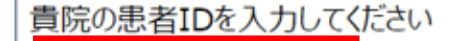

00015010

閲覧目的を選択してください

●●病院 からの紹介患者である

●●病院 への紹介患者である

- 過去に ●●病院 にかかっているため、既往歴などを参照したい

す
院受け入れの可能性がある患者である

共同利用宣言について理解しており、共同利用宣言に示す目的の範囲内(診療目的)での利用である

● はい

○いいえ

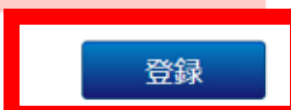

#### ※ログを残し、目的外利用・閲覧を抑止します

#### 2. 患者検索

患者検索 : 公開医療機関選択後、自院患者IDや、氏名・カナより検索

| OEC <sup>2</sup> | テスト病院(<br>息者検索 | DEC テスト | •        | バイタ | ル                            |                    |      | Charl   |
|------------------|----------------|---------|----------|-----|------------------------------|--------------------|------|---------|
| 公開               | 開医療機関          | ●●病院    |          |     | ▼ 患者氏名                       |                    |      |         |
| 患者               | 皆No.           | 15010   |          |     | 患者力ナ                         |                    |      |         |
|                  |                |         |          |     |                              |                    | クリア  | 検索      |
| 1件から             | 61件(全1件中       | ) 前へ    | 次へ       |     |                              |                    |      |         |
| No.              | 氏名             | カナ      | 患者No.    | 性別  | 住所                           | 電話番号               | 医療機関 | 統合t゙ューア |
| 1                | テスト 医事         | テスト イジ  | 00000026 | 男性  | 〒7128567 岡山県倉敷市水島南春日町<br>1-1 | 0120-1234-<br>5678 | ●●病院 |         |
|                  |                |         |          |     |                              |                    |      |         |

患者選択 : リストより病院名をクリック

#### 患者情報

| <ul> <li>OECテスト病院</li> <li>● のECテスト病院     <li>● の目の目的     <li>● の目の目的     <li>● の目の目的     <li>● の目の     <li>● の目のの     <li>● の目の     <li>● の目の     <li>● の目の     <li>● の目の     <li>● の目の     <li>● の目の     <li>● の目の     <li>● の目の     <li>● の目の      <li>● の目の      <li>● の目の      </li></li> <li>● の目の      </li></li></li></li></li></li></li></li></li></li></li></li></li></li></li></li></li></li></li></li></li></li></li></li></li></li></li></li></li></li></li></li></li></li></li></li></li></li></li></li></li></li></li></li></li></li></li></li></li></li></li></li></li></li></li></li></li></ul> | 完 OEC テスト<br>家 🛛 📲                                                                                                    | 、<br>カルテ 💦 ご開依頼              |         |       |                                        | KChar                                        |  |  |
|----------------------------------------------------------------------------------------------------|----------------------------------------------------------------------------------------------------|------------------------------|---------|-------|----------------------------------------|----------------------------------------------|--|--|
| 患者No.9310                                                                                                    | 0221 テスト                                                                                                    | ケーチャート(テスト ケーチャー             | -ト) @ 倉 |       |                                        |                                              |  |  |
|                                                                                                    |                                                                                                    |                              |         |       |                                        |                                              |  |  |
| 処方                                                                                                    | 」歴                                                                                                    | 注射歷                          | 検体検     | 査結果   | レポート                                   | カレンダー                                        |  |  |
| 🚖 患者情報                                                                                                    |                                                                                                    |                              |         |       |                                        | •                                            |  |  |
| 性別                                                                                                    | 男性                                                                                                    |                              |         | 45    | 〒714-1412                              |                                              |  |  |
| 生年月日                                                                                                    | 1936年12月                                                                                                    | 月20日(86歳)                    |         | 1主/// | 岡山県 井原市 美星町 東水砂テスト入力名称                 |                                              |  |  |
| 血液型                                                                                                    | А                                                                                                    |                              |         | 電話番号  | 00000000000                            |                                              |  |  |
| アレルギー                                                                                                    | 蟹, ダニ, 花                                                                                                    | た粉, アトピー, ヨード系造影剤            |         | 最終来院日 | 2017年01月18日【歯科】                        | 2017年01月18日【歯科】                              |  |  |
| 食物アレルギー                                                                                                    | 牛乳,鶏肉                                                                                                    | 牛乳,鶏肉,豚肉,鶏肉止(一部含む),牛乳止(一部含む) |         |       | 2018年09月03日【内科】                        | 2018年09月03日【内科】                              |  |  |
| 薬アレルギー                                                                                                    | <ul> <li>F- 牛乳,鶏肉,豚肉,鶏肉止(一部含む),牛乳止(一部含む)</li> <li>セフェム,キシロカイン,アリナミンF錠 25mg(VitB1),半夏厚朴湯<br/>【g入力】,ヘパNaロックシリンジ▲(100単位/mL)10mL「オーツカ」,<br/>アムロジンOD錠 5mg,ロキソニン錠60mg,ロキソニンパップ 100<br/>mg 7枚/袋</li> </ul> |                              |         |       | HBe抗原(-), VRE(-),<br>HCV抗原(+), 耐性緑膿菌(- | HBs抗原(+), HCV抗体(+),<br>+), MRSA(+), プリオン病(+) |  |  |

| ★ 保険証償                                                                                                    | 青報                                                    |                      |    |               |        |                                                                                 |           |                            |                   |            |
|----------------------------------------------------------------------------------------------------|-------------------------------------------------------|----------------------|----|---------------|--------|---------------------------------------------------------------------------------|-----------|----------------------------|-------------------|------------|
| 法制コード                                                                                                    |                                                       | 保険                   | 名称 |               | 本人/家族  | 保険者番号                                                                           | 記号        | 番号                         | 有効開始日             | 有効終了       |
| OE                                                                                                    | 自費                                                    |                      |    |               | 本人     |                                                                                 | 健寿        | ""                         | 2014/07/30        |            |
| PI                                                                                                    | 公害医療                                                  |                      |    |               | 本人     |                                                                                 |           |                            | 2015/11/02        |            |
|                                                                                                    |                                                       |                      |    |               |        |                                                                                 |           |                            |                   |            |
| <u> 外来受診</u>                                                                                                    | 歴                                                     |                      |    |               |        |                                                                                 | 10000     |                            | <b>志山口</b>        | 十次历        |
| <u></u> 外来受診                                                                                                    | 歴                                                     |                      |    |               |        | △ <u> 〕 入院歴</u><br>科名<br>内科                                                     | 病棟名       | 3 入院日<br>2023/02/16        | 転出日               | 主治医        |
| <u></u> 外来受診                                                                                                    | 歴                                                     |                      |    |               |        | <ul> <li>入院歴</li> <li>科名</li> <li>内科</li> </ul>                                 | 病棟名<br>デモ | 3 入院日<br>2023/02/16        | 転出日<br>2023/02/17 | 主治医<br>★電子 |
| <u></u> 外来受診<br>事履歴                                                                                                    |                                                       |                      |    |               |        | <u>入院歴</u><br>科名<br>内科                                                          | 病棟名<br>デモ | 3 入院日<br>2023/02/16        | 転出日<br>2023/02/17 | 主治医<br>★電子 |
| ● 外来受診     ●     ●     水 受診     ●     ●     ●     ●     ●     ●     ●     ●     ●     ●     ■     ●     ■     ■     ■     ■     ■     ■     ■     ■     ■     ■     ■     ■     ■     ■     ■     ■     ■     ■     ■     ■     ■     ■     ■     ■     ■     ■     ■     ■     ■     ■     ■     ■     ■     ■     ■     ■     ■     ■     ■     ■     ■     ■     ■     ■     ■     ■     ■     ■     ■     ■     ■     ■     ■     ■     ■     ■     ■     ■     ■     ■     ■     ■     ■     ■     ■     ■     ■     ■     ■     ■     ■     ■     ■     ■     ■     ■     ■     ■     ■     ■     ■     ■     ■     ■     ■     ■     ■     ■     ■     ■     ■     ■     ■     ■     ■     ■     ■     ■     ■     ■     ■     ■     ■     ■     ■     ■     ■     ■     ■     ■     ■     ■     ■     ■     ■     ■     ■     ■     ■     ■     ■     ■     ■     ■     ■     ■     ■     ■     ■     ■     ■     ■     ■     ■     ■     ■     ■     ■     ■     ■     ■     ■     ■     ■     ■     ■     ■     ■     ■     ■     ■     ■     ■     ■     ■     ■     ■     ■     ■     ■     ■     ■     ■     ■     ■     ■     ■     ■     ■     ■     ■     ■     ■     ■     ■     ■     ■     ■     ■     ■     ■     ■     ■     ■     ■     ■     ■     ■     ■     ■     ■     ■     ■     ■     ■     ■     ■     ■     ■     ■     ■     ■     ■     ■     ■     ■     ■     ■     ■     ■     ■     ■     ■     ■     ■     ■     ■     ■     ■     ■     ■     ■     ■     ■     ■     ■     ■     ■     ■     ■     ■     ■     ■     ■     ■     ■     ■     ■     ■     ■     ■     ■     ■     ■     ■     ■     ■     ■     ■     ■     ■     ■     ■     ■     ■     ■     ■     ■     ■     ■     ■     ■     ■     ■     ■     ■     ■     ■     ■     ■     ■     ■     ■     ■     ■     ■     ■     ■     ■     ■     ■     ■     ■     ■     ■     ■     ■     ■     ■     ■     ■     ■     ■     ■     ■     ■     ■     ■     ■     ■     ■     ■     ■     ■     ■     ■     ■     ■     ■     ■     ■     ■     ■     ■     ■     ■     ■     ■     ■     ■     ■     ■     ■ |                                                       |                      |    |               |        | <u>入院歴</u><br>科名<br>内科                                                          | 病棟名<br>デモ | 3 入院日<br>2023/02/16        | 転出日<br>2023/02/17 | 主治医<br>★電子 |
| <ul> <li><u>外来受診</u></li> <li><b>事履歴</b></li> <li>(1) 食事履歴</li> <li>(1) 開始日</li> </ul>                                                                                                    |                                                       | 終了日                  | 終了 |               |        | <u>入院歴</u><br>科名<br>内科                                                          | 病棟名<br>デモ | A 入院日<br>2023/02/16<br>食事名 | 転出日<br>2023/02/17 | ★電子        |
| 外来受診     小来受診     小来受診     「」     日本     日本    日本     日本     日本     日本     日本     日本     日本     日本     日本 | E<br>正                                                | 終了日                  | 終了 | ; 内科          | <br>科名 | 入院歴<br>科名<br>内科                                                                 | 病棟名<br>デモ | A 入院日<br>2023/02/16<br>食事名 | 転出日<br>2023/02/17 | ★電子        |
| 外来受診     外来受診     小来受診     小来受診     「」     日本のの     日本の     日本の     日本の     日本の     日本の     日本の     18/09/07     2018/09/06     18/09/06     10                                                                                                    | □ 歴<br>■<br>■<br>■<br>■<br>■<br>■<br>■<br>■<br>■<br>■ | 終<br>7<br>2018/09/06 | 終了 | 内科         内科 |        | <ul> <li>入院歴</li> <li>科名</li> <li>内科</li> <li>7分粥食</li> <li>欠食(配膳なし)</li> </ul> | 病棟名<br>デモ | A 入院日<br>2023/02/16        | 転出日<br>2023/02/17 | 主治医<br>★電子 |

#### 7

| 病歴          | ※初期表示では病名は隠されてます。 |
|-------------|-------------------|
| 高雨歴         |                   |
| 1           |                   |
| <u>唐</u> 病歴 |                   |

| 科名 |     | 病名       | 転帰名  | 転帰日 |
|----|-----|----------|------|-----|
|    | 主診断 | アルツハイマー病 | 変化なし |     |
|    | 副診断 | 尿路感染症    | 変化なし |     |
|    | 主診断 | ぶどう球菌性肺炎 | 変化なし |     |

# 画像生理検査歴 ※画像生理検査は対象外

# 画像生理検査歴 撮影日 科名

| 撮影日        | 科名   | 撮影分類名   | 撮影名                    |   |
|------------|------|---------|------------------------|---|
| 2023/11/08 | 泌尿器科 | サテライト   | 泌尿器エコー + ドプラ           |   |
| 2023/10/02 | 内科   | 第2生理    | 腹部エコー                  | l |
| 2023/09/25 | 内科   | 第1·心臓生理 | 血圧脈波(ABI+CAVI+T<br>BI) | 1 |
|            |      |         |                        |   |

| 処方歴      |  |
|----------|--|
| <b>•</b> |  |

|                                | 📋 処方歴            |            |                      |        | जरत <u>छि</u>      | 楽中(内服) 外用・頓用 | ▼ |
|--------------------------------|------------------|------------|----------------------|--------|--------------------|--------------|---|
|                                | 開始               | 科          |                      | 薬名(用法) |                    | 1日量(日数)      |   |
|                                | 2022/12/20 呼吸器内科 | デカドロン錠▲4mg |                      |        | 1.5錠               |              |   |
|                                |                  | 呼吸器内科      |                      |        | 分1 医師の指示通り(コメント必須) | 1日分          |   |
| 開始<br>2022/12/28<br>2022/11/23 | (外来)             | デカドロン錠▲4mg |                      |        | 1.5錠               |              |   |
|                                |                  |            |                      | 分1 朝食後 | 1日分                |              |   |
|                                |                  |            | ロキソプロフェン錠60mg(ロキソニン) |        |                    | 3錠           |   |
|                                | 2022/11/23       | 内科         | マグミット錠330mg          |        |                    | 3錠           |   |
|                                |                  | (外来)       | マグミット錠330mg          |        |                    | 3錠           |   |

#### 注射歴

| 📋 注射歴      |            |                     | •    |
|------------|------------|---------------------|------|
| 開始         | 科          | 薬名                  | 皇    |
| 2023/03/14 |            | 生食溶解液キットH ▲(50mL/本) | 1本 💧 |
|            | 内科<br>(外来) | 生食溶解液キットH ▲(50mL/本) | 1本   |
|            |            | 生食溶解液キットH ▲(50mL/本) | 1本   |
| 2023/02/07 | 内科<br>(外来) | уля-T4号(500mL/袋)    | 1袋   |
| 2022/06/29 | 内科         | 牛理食塩液 ▲(50ml/本)     | 1本   |

検体検査結果

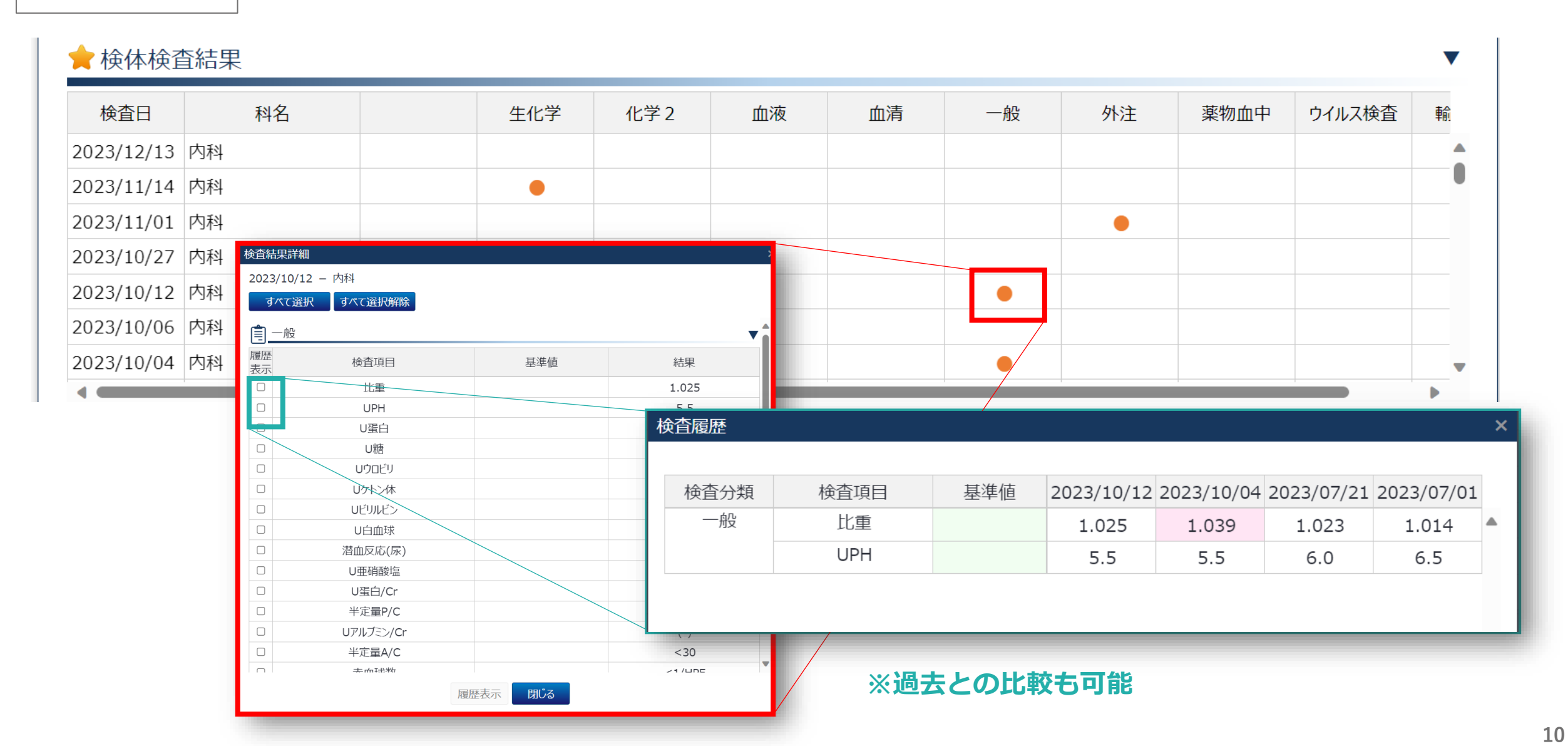

レポート・サマリ

#### ★レポート ※データはダウンロードしないようにしてください。

文書種別 検査日 科名 表示 総合内科 カルテ 2024/03/07 表示 看護記録 総合内科 2024/03/07 表示 薬局記録 2024/03/07 総合内科 表示 退院時サマリ 緩和ケア科 2024/03/07 看護サマリ 表示 2024/03/07 緩和ケア科 岡山赤十字病院 公開範囲 170 ・細菌検査レポート ・手術レポート ・医師カルテ ・看護カルテ ・薬局カルテ ・退院サマリ ・看護サマリ

V

カレンダー表示 ①

| ★ カレンダー     |         |                   |                                           |              |               | •              |
|-------------|---------|-------------------|-------------------------------------------|--------------|---------------|----------------|
| 月間カレンダー     | 年間カレンダー |                   |                                           |              |               |                |
| 前月 2023年11月 | 次月      | 2  3 3            | 🗹 📺 入院 🛛 🔪 手術                             | 🛛 👺 処方 🛛 🧪注射 | 🗹 📊 検査 🛛 🌉 画像 | 象生理検査 🛛 🗾 レポート |
| B           | 月       | 火                 | 水                                         | 木            | 金             | ±              |
|             |         |                   | 1<br>↓ 検査<br>・内科                          | 2            | 3             | 4              |
| 5           | 6       | 7                 | 8<br>画像生理検査<br>・泌尿器科<br>レポート<br>・超音波検査報告書 | 9            | 10            | 11             |
| 12          | 13      | 14<br>1 検査<br>·内科 | 15                                        | 16           | 17            | 18             |

カレンダー表示 ②

| ★カ | ルン | ダー  |    |    |     |         |    |          |     |        |        |      |      |      |       |      |     |       |      |     | •     |
|----|----|-----|----|----|-----|---------|----|----------|-----|--------|--------|------|------|------|-------|------|-----|-------|------|-----|-------|
| ,  | 月間 | カレン | ダー |    | 年間力 | レンダー    | -  |          |     |        |        |      |      |      |       |      |     |       |      |     |       |
| ŧ  | 前年 | 202 | 3年 | 次年 |     |         |    | <b>V</b> | ●予約 | ☑ ● 外牙 | स् 🗹 🗕 | 入院 🗹 | ▌●手術 | ☑●処フ | 5 🗹 🛛 | 注射 🔽 | ●検査 | 🛛 🗕 匝 | 像生理検 | ▲ 1 | ●レポート |
|    |    |     |    | 1月 |     |         |    | 2月       |     |        |        |      |      |      |       | 3月   |     |       |      |     |       |
| E  | E  | 月   | 火  | 水  | 木   | 金       | ±  | 日        | 月   | 火      | 水      | 木    | 金    | ±    | 日     | 月    | 火   | 水     | 木    | 金   | ±     |
| 1  | 1  | 2   | 3  | 4  | 5   | 6       | 7  |          |     |        | 1      | 2    | 3    | 4    |       |      |     | 1     | 2    | 3   | 4     |
| 8  | 3  | 9   | 10 | 11 | 12  | 13      | 14 | 5        | 6   | 7      | 8      | 9    | 10   | 11   | 5     | 6    | 7   | 8     | 9    | 10  | 11    |
| 1  | 5  | 16  | 17 | 18 | 19  | 20      | 21 | 12       | 13  | 14     | 15     | 16   | 17   | 18   | 12    | 13   | 14  | 15    | 16   | 17  | 18    |
| 2  | 2  | 23  | 24 | 25 | 26  | 27<br>• | 28 | 19       | 20  | 21     | 22     | 23   | 24   | 25   | 19    | 20   | 21  | 22    | 23   | 24  | 25    |
| 2  | 9  | 30  | 31 |    |     |         |    | 26       | 27  | 28     |        |      |      |      | 26    | 27   | 28  | 29    | 30   | 31  |       |
| 4月 |    |     |    |    |     | 5月      |    |          |     |        |        | 6月   |      |      |       |      |     |       |      |     |       |
| E  | 3  | 月   | 火  | 水  | 木   | 金       | ±  | 日        | 月   | 火      | 水      | 木    | 金    | ±    | E     | 月    | 火   | 水     | 木    | 金   | ±     |
|    |    |     |    |    |     |         | 1  |          | 1   | 2      | 3      | 4    | 5    | 6    |       |      |     |       | 1    | 2   | 3     |

## 岡山赤十字病院 公開範囲 補足

医用画像はKChart対象外

画像はKChartでの共有、対象外です。

・・ 必要に応じて当院に確認をお願いします。

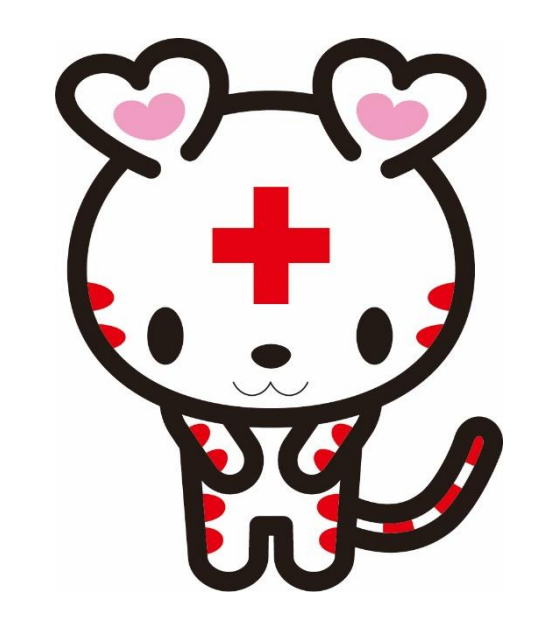